## Guia Para Pago de Renta por Internet

Como crear un pago automatico, y como hacer un solo pago

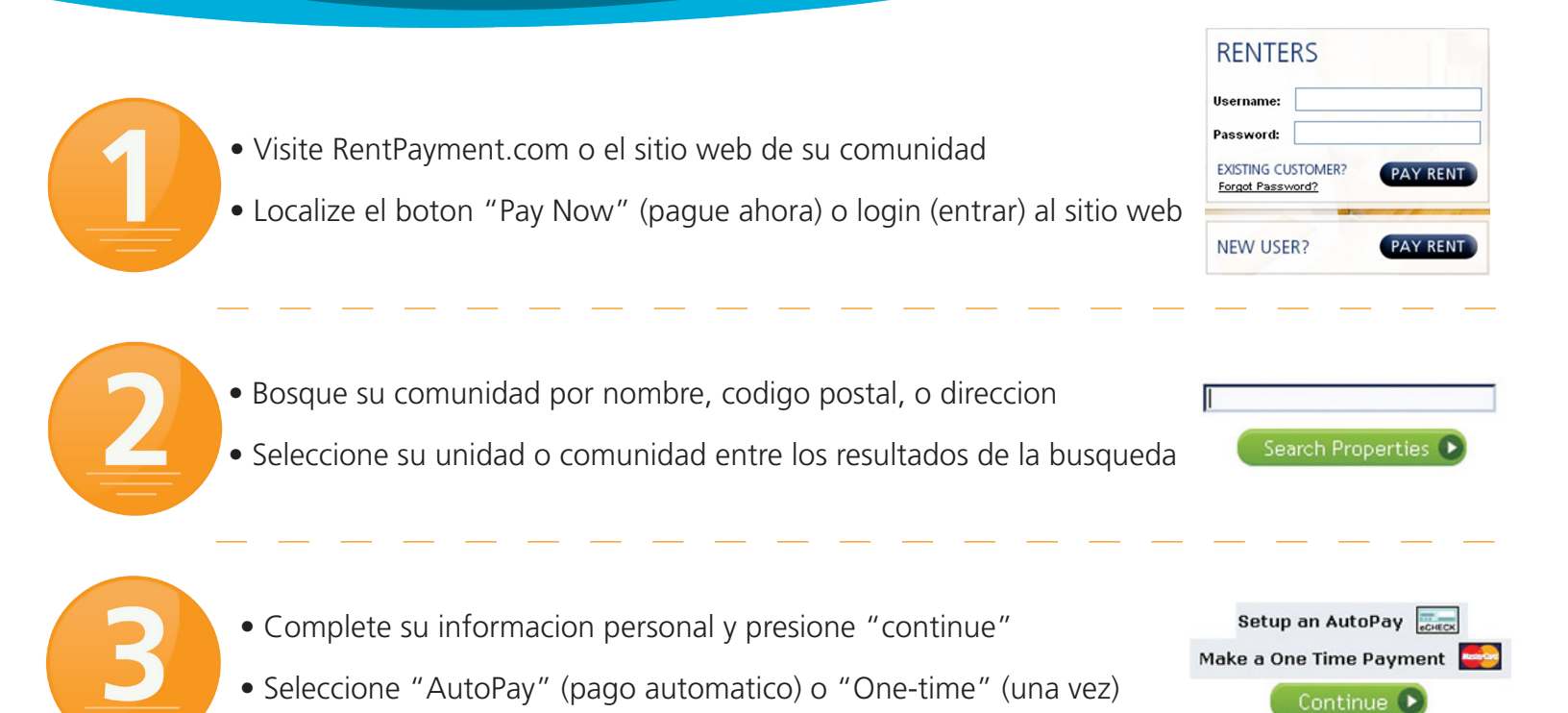

## AutoPay (Pago Automatico)

Complete los detalles del pago, dia del mes, frequencia, y monto a pagar. Presione "Continue"

| Please enter your AutoPay | settings and amounts below: |
|---------------------------|-----------------------------|
| AutoPay Settings          |                             |
| First Payment             | Aug 🛩 2009 🛩                |
| * Last Payment            | Aug 💙 2010 💙                |
| * Day of Month to Pay     | 28                          |
| Frequency                 | MONTHLY                     |
| Amounts                   |                             |
| Rent                      | \$ 0 .00                    |
| Other                     | \$ 0 .00                    |
| Total                     | \$0.00                      |
|                           | Continue 🕑                  |

Ahora ya no tiene que recordarse de pagar renta nunca mas!

## One-Time (Una Vez)

Seleccione su metodo de pago preferido complete el formulario y presione "Continue"

| Card 1754 1999 1999      |                             | \$12.95 |
|--------------------------|-----------------------------|---------|
| * Card #                 |                             |         |
| * Expiration             | <b>v</b>                    |         |
| * First Name on Card     |                             |         |
| * Last Name on Card      |                             |         |
|                          | Billing address is required |         |
| * Billing Address        |                             |         |
| * Billing City           |                             |         |
| * Billing State/Province | ·                           |         |
|                          |                             |         |
| * Billing Postal Code    |                             |         |

Su pago de renta ha sido completado!

## Necesita mas informacion?

Llame al **866-289-5977** para hablar con un cordial representante los 7 dias de la semana.

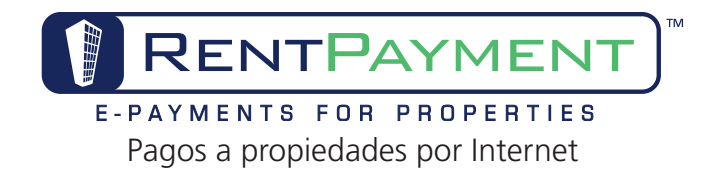